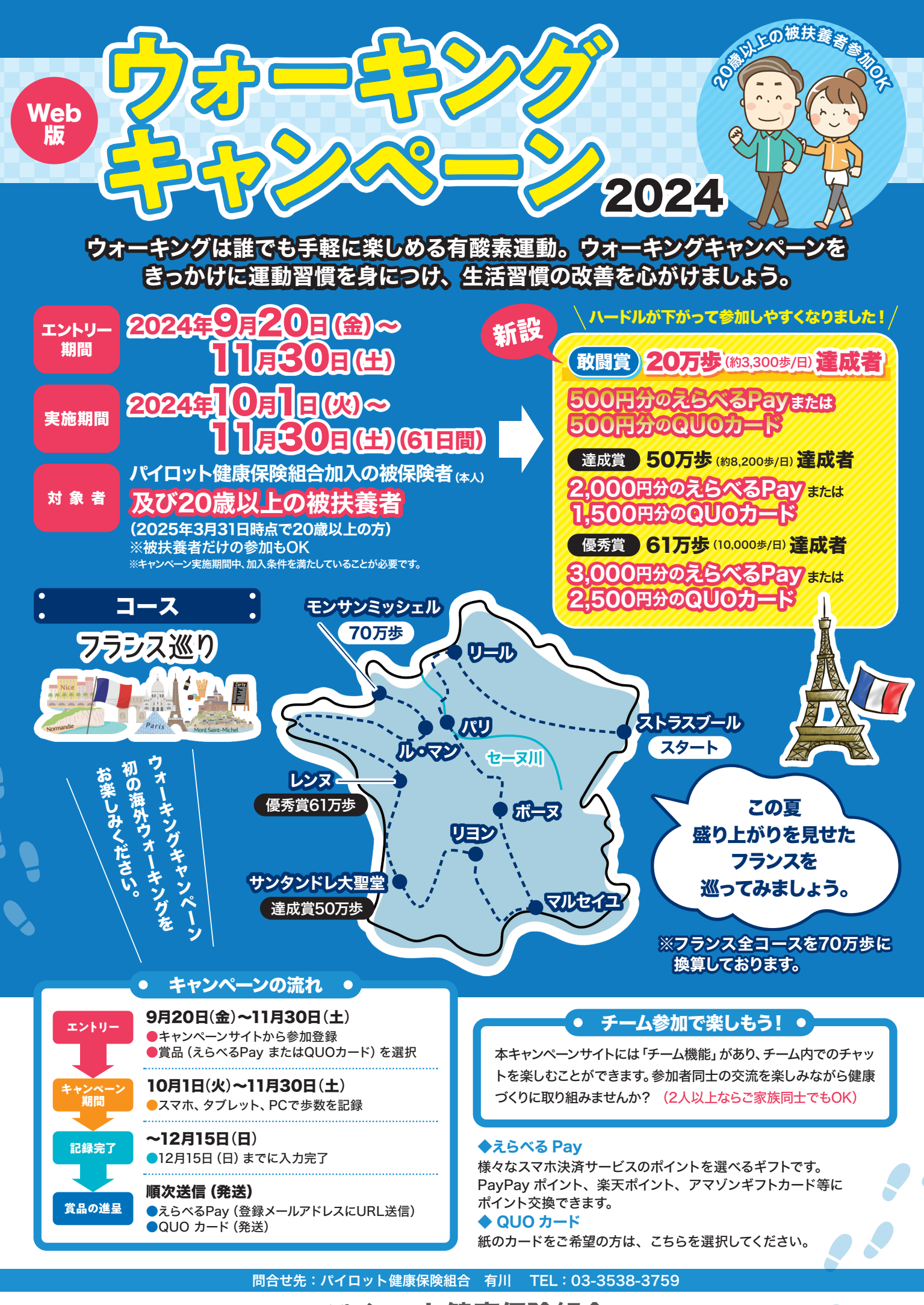

パイロット健康保険組合

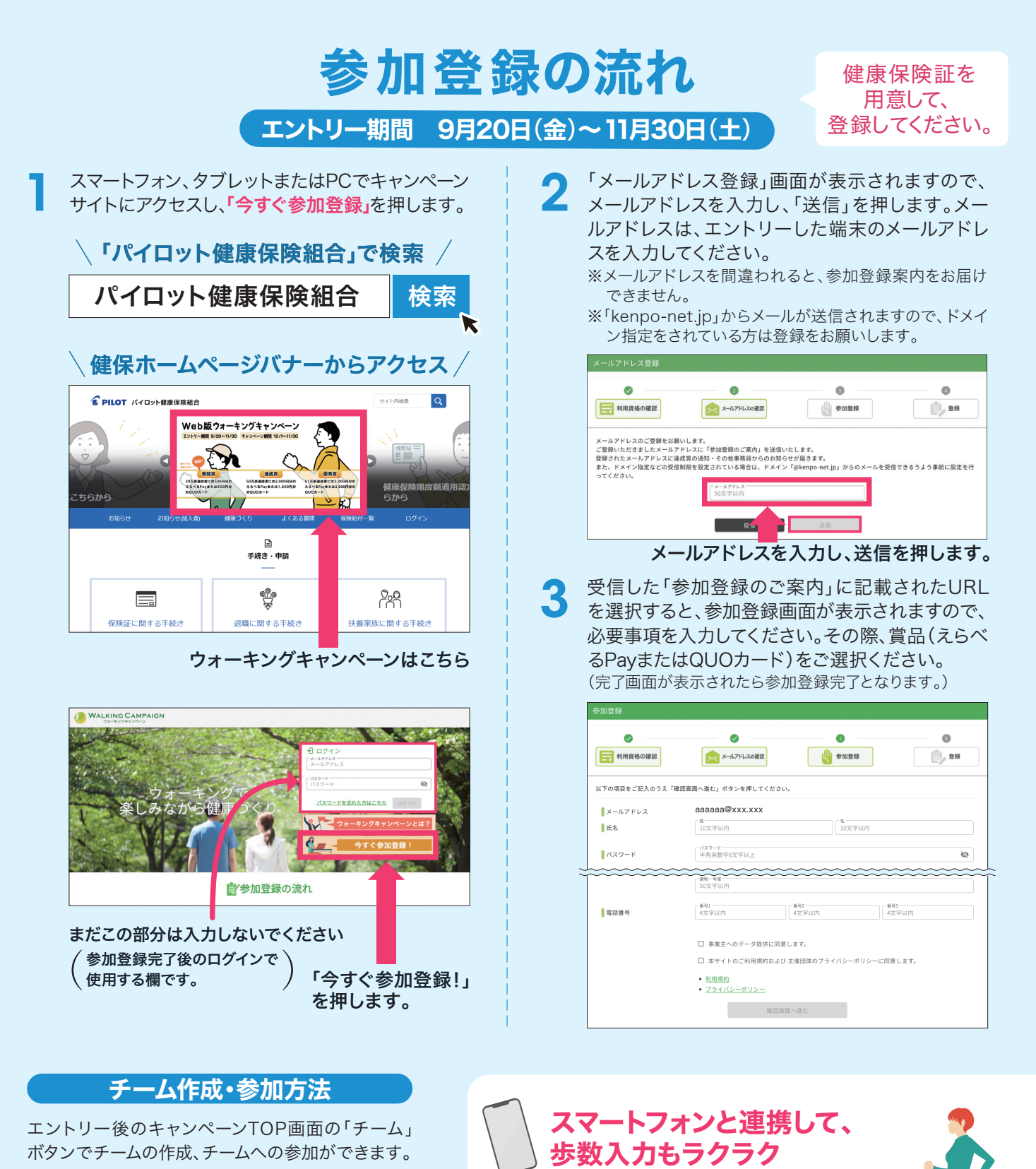

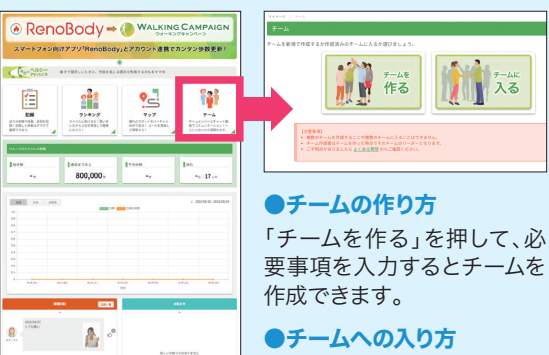

「チームに入る」を押して、 チームの一覧から参加したい チームを選びます。 スマートフォンに「RenoBody」アプリを入れて、キャンペーン サイトの連携が完了すると、歩数データを連携することが可 能です。手入力しなくても自動で歩数が記録できて便利です。

## アプリを入れる前にキャンペーン サイトを先に登録してください。

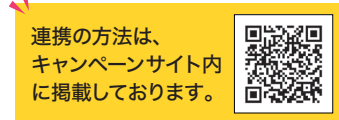

RenoBodyにFit bitやアップルウォッ チなどのウェアラブル端末を連携させる ことも可能です。

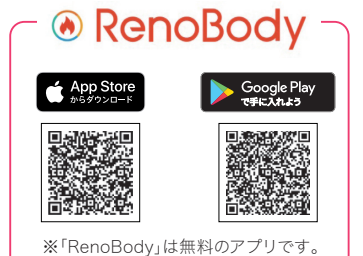